## CoverJock - Download new dancers

Would you like to know how to download dancers into CoverJock. We will show you in three easy steps.

## **Open Control Panel**

On the first screen select **Dancers** then click **Import New Dancer**.

From the CoverJock main screen click **Request Dancer** at the top of the dancers rotation list.

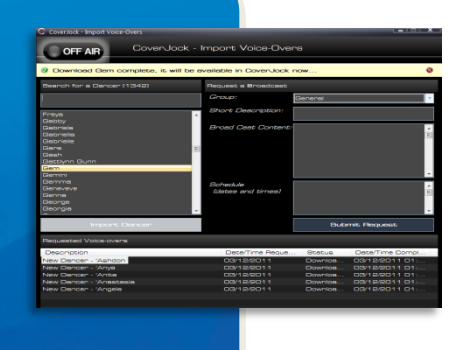

## Search for Dancer

You will see a list of all recorded dancers names available for you to download, simply search for name then click **Download**.

In the top right hand corner a progress of the download will appear showing how long to go until the name is ready to be used.

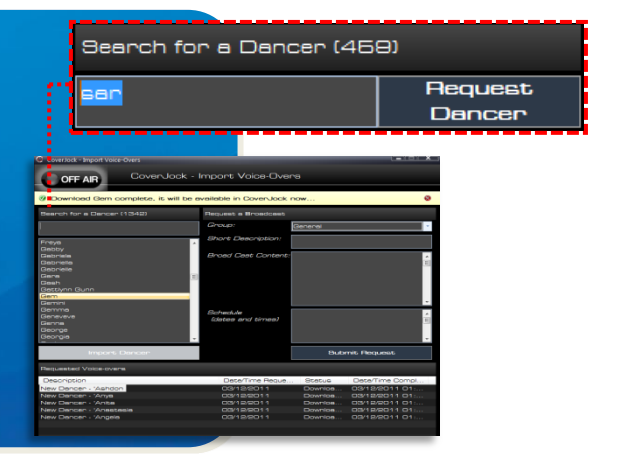

## **Request Dancer**

If by chance the name is not in the list, type the full name in the search box then click **Request Dancer**.

The dancers name will be available within 24 hours. Once complete it will download automatically into CoverJock.

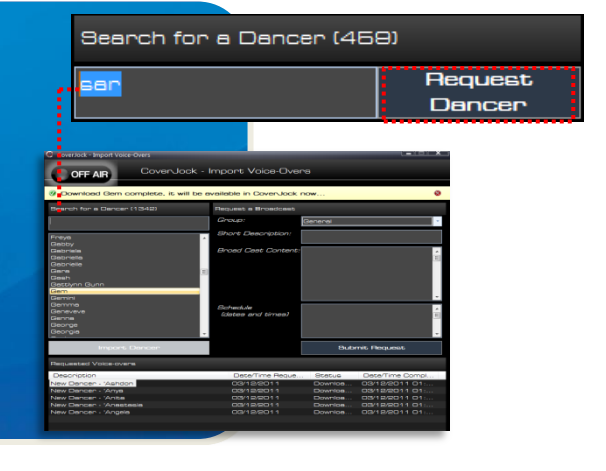

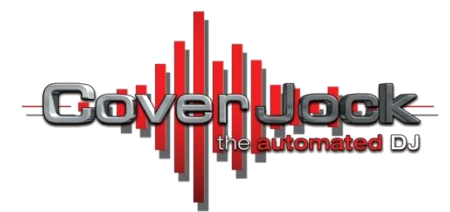